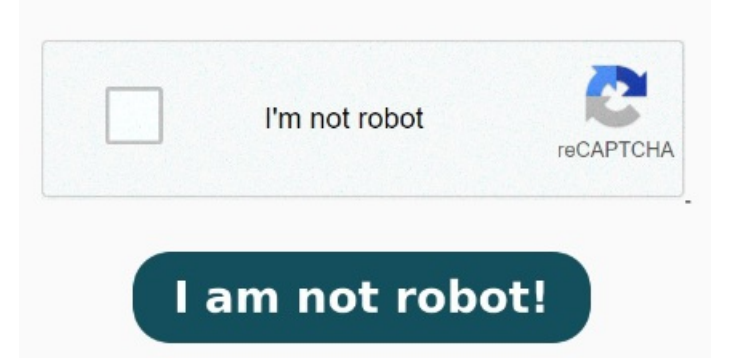

If your PDF contains multiple images, shrinking them is a quick way to reduce file size แยกไฟล์ pdf ตามช่วงของหน้า หรือแยกทกหน้าในไฟล์ pdfออกเป็น pdf หลายๆไฟล์ แยกไฟล์ pdf ออนไลน์ ทั้งง่ายและฟรี To scan paper documents to PDF: On the Home tab, in the Create group, click the PDF button, then hover your mouse over From Scanner to access the sub-menu. Pilih tombol tersebut untuk mengunduh file PDF yang sudah dipisahkan. Cara memisahkan file PDF dengan SmallPDF. Right-click and choose Select All. With the text selected, do one of the following: Press Ctrl+C. Setelah proses split selesai, akan muncul tombol "Download PDF Split". Create a PDF from the Clipboard or Open your PDF with Nitro PDF Pro. Click File > Optimize PDF. In the Optimize PDF dialog, select Reduced Size. Press Ctrl+Alt+C to copy text with formatting, Right-click and select Copy. Split PDF file into pieces or pick just a few g: nitro The following image optimization settings are available when using the Resample images option after selecting Custom for Nitro Pro's Optimize PDF tool: JPEG compression to dpi (for screen reading) Creates files optimized that are optimized for on-screen viewing. Create PDF from Scanner. Convert Microsoft Office Files to PDF from Microsoft Office Applications. (Sumber:)In this video, I will show you, How to Split PDF File into Multiple PDF Files using Nitro Pro?\*\* Premium Service \*\*:// PDF file withdrawings is called X. And it is formed by the files: and what I need, is to split the files and have them with their previous filenames, or,, and What happens now, is that I split the files, and it would come up with names like X (01), X (02), X SelesaiCara memisahkan file PDF dengan SmallPDF. Click Single Scan, and in the Single Scan Settings dialog select your scanner, the sheets to scan, and then specify the destination. Click OK > OptimizeShrink all Images. Click Show Details. Create a PDF from any file. Images will be compressed using the JPEG compression technique, and images On the Home or Review tab, in the Tools group, click Select., and do one of the following: Press Ctrl+A. Right-click and select Copy With Formatting For more information, see: Print to Nitro PDF Creator. Create a PDF/A file. Click Scan to open your default scanning software Jika sudah yakin, selanjutnya klik pada "Split PDF". Choose the objects to remove.